# How to submit your research report via NOUS/ How to answer the brief questionnaire

# **NOTE : How to Name the File**

- Please name the file in accordance with the following rule:
  - 1) Put the alphabet of your research category at the beginning of the name\*.
  - 2) Put the last two numbers of the Fiscal Year in the middle of the name. For the project which conducted in FY 2020, the numbers are "20".
  - 3) Put your Project number, which is written in your application form or research result notification, at the end of the name.
  - 4) Join all characters and numbers with hyphens in order from 1) to 3).

| Research Category                                        | Alphabet* | Example  |
|----------------------------------------------------------|-----------|----------|
| 一般共同研究 General Collaborative Project                     | d         | d-20-101 |
| 計画共同研究 Planned Collaborative Project                     | е         | e-20-201 |
| 研究会 IPS Research Meeting                                 | f         | f-20-301 |
| 国際研究集会 NIPS International Workshop                       | i         | i-20-401 |
| 生体機能イメージング共同利用実験 Cooperative study by functional imaging | h         | h-20-501 |

| Change Pa      | ssword My Profile Co | ntact Us Single Sign-on | Setting                |                 |                |                              |                             | Please log into NOUS and go to your<br>My Page. |
|----------------|----------------------|-------------------------|------------------------|-----------------|----------------|------------------------------|-----------------------------|-------------------------------------------------|
| My Pag         | je                   |                         |                        |                 |                |                              |                             |                                                 |
| 新規申請/          | New applications:    |                         |                        |                 |                |                              |                             |                                                 |
| 年度<br>Year     | 分類<br>Classification | 代表者<br>Leader           | タイトル<br>Title          | 役割<br>Role      |                | 状態<br>Status                 | 最終更新日<br>Update             |                                                 |
| 2021           | 1905 - Kiner e       | 74.0                    | Second States (Second  | 代表者             | edit submitted | d withdraw                   | 申請書:2021-05-20 09:26        |                                                 |
| 2021           | PD 2 Knork           | 74.0                    | Second States (States) | 代表者             | edit submitted | d withdraw                   | 申請書:2021-05-20 10:10        |                                                 |
| 2021           | PRES Reces           | 78.5                    | Second States (States) | 代表者             | edit submit    | withdraw                     | 申請書:2021-04-08 13:45        |                                                 |
| Start<br>採択済課題 | new application      | ins:                    |                        |                 |                |                              |                             |                                                 |
| 年度<br>Year     | 分類<br>Classification | 代表者<br>Leader           | タイトル<br>Title          |                 | 役割<br>Role     | 追加/出張申請<br>Additional/Travel | 報告書 継続申請<br>Report Continue | Please log into NOUS from here.                 |
|                |                      |                         |                        |                 |                |                              |                             | ( <u>https://nous.nins.jp/user/signin</u> )     |
| 昨年度採护          | R済課題/Completed ap    | oplications last year:  | なくとい                   |                 |                | (Drah) #6                    | 牛中 维结由于                     | The quideline in English to log into NOUS is    |
| Year           | Classification       | Leader                  | Title                  |                 |                | Role R                       | eport Continue              | given below                                     |
| 2020           | A section of         | HC N                    | sa,∓u srib\$k          | a##00€ ¶J6∐A/29 | 99             | 代表者                          | upload continue             | (https://www.pips.ac.ip/collabo/2_How%2         |
|                |                      |                         |                        |                 |                |                              |                             | 0to%20log%20ipto%20NOUS%20witb%20T              |
|                |                      |                         |                        |                 |                |                              |                             | <u>Ut0%20109%201110%201005%20W111%201</u>       |
|                |                      |                         |                        |                 |                |                              |                             | wo-step%20verification%20-%202022.pdf)          |

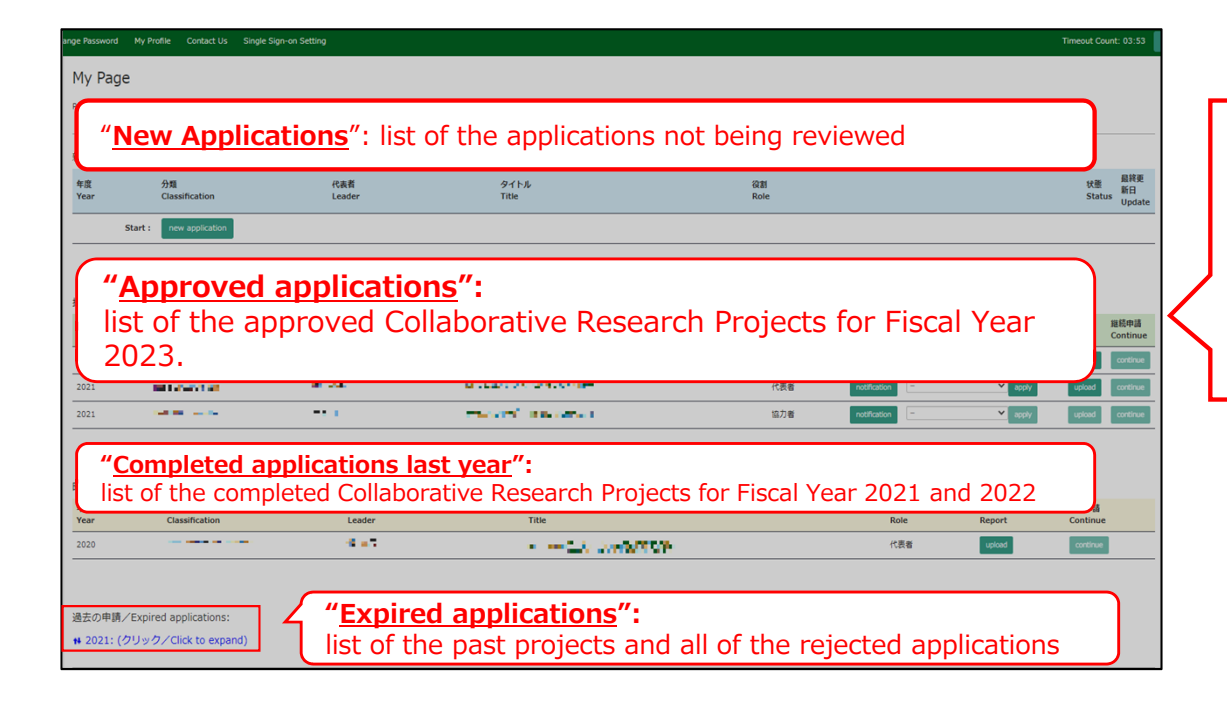

There are four contents in My Page:

- New applications
- Approved applications
- •Completed applications last year
- Expired applications

| Change P                  | assword My Profile Co                      | ontact Us Output List   | Login Settings                                                                                                    |                          |                                                             | Timeout       | t Count: 04:00 Log                           | gin User: 📭 🏹  |                                                                                 |
|---------------------------|--------------------------------------------|-------------------------|----------------------------------------------------------------------------------------------------|--------------------------|-------------------------------------------------------------|---------------|----------------------------------------------|----------------|---------------------------------------------------------------------------------|
| 採択済課                      | 題/Approved applicatio                      | ions:                   |                                                                                                    |                          |                                                             |               |                                              |                |                                                                                 |
| <b>年度</b><br>Year<br>2023 | 分類<br>Classification<br>NIBB-imaging-teiji | 代表者<br>Leader<br>物。     | タイトル<br>Title<br>- 그가 의견 (Ji 가는 Table 전) 위에<br>- san Petron                                                                                  | <b>役割</b><br>Role<br>協力者 | 通知書 追加/出張申請<br>Notification Additional/Tr<br>notification - | avel<br>apply | 報告書 継続申請<br>Report Continu<br>report continu | 成果情報<br>Output | conducted in Fiscal Year 2022 will be<br>listed in [Completed applications last |
| 昨年度採                      | R済課題∕Completed a                           | applications last year: |                                                                                                    |                          |                                                             |               |                                              |                | year].                                                                          |
| 年度<br>Year                | 分類<br>Classification                       | 代表者<br>Leader           | タイトル<br>Title                                                                                                    |                          | 役割<br>Role                                                  | 報告書<br>Report | 継続申請<br>Continue                             | 成果情報<br>Output |                                                                                 |
| 2022                      | NIBB-imaging-teiji                         | <b>2</b> 67 . Mil       | 1                                                                                                    | ni -                     | 代表者                                                         | report        | continue                                     | output         |                                                                                 |
| 2022                      | NIPS-imaging-teiji                         | 90ar - Mel              | 1 1770 (2012) 1872 - 1882<br>2017 - 1893 - 1893 - 1893 - 1893 - 1893 - 1893 - 1893 - 1893 - 1893 - 1893 - 1893 - 1893 - 1893 - 1893 - 1893 - | 87.479 - C               | 協力者                                                         | report        | continue                                     | output         |                                                                                 |
| 2021                      | NIBB-imaging-zuiji                         | <b>267 . M</b> H        | THE REPORTS IN THE ISSUE OF A<br>RECEIPTION                                                                                                  | N -                      | 代表者                                                         | report        | continue                                     | output         |                                                                                 |
| 過去の申                      | 请/Expired application                      | าร:                     |                                                                                                    |                          |                                                             |               |                                              |                |                                                                                 |

# Approved project of FY2022 Collaborative Research Project

| Change Pa  |                      |                          |                                                                                                    |            |                                       |               | t Count: 04:00            | igin User: 🃭        |                               |  |
|------------|----------------------|--------------------------|----------------------------------------------------------------------------------------------------|------------|---------------------------------------|---------------|---------------------------|---------------------|-------------------------------|--|
| 採択済課題      | ₫.∕ Approved applica | ations:                  |                                                                                                    |            |                                       |               |                           |                     |                               |  |
| 年度<br>Year | 分類<br>Classification | 代表者<br>Leader            | タイトル<br>Title                                                                                                    | 役割<br>Role | 通知書追加/出張問<br>Notification Additional, | l請<br>'Travel | 報告書 継続申調<br>Report Contin | 青 成果情報<br>ue Output |                               |  |
| 2023       | NIBB-imaging-teiji   | 200 (MH))                | TRUE CONTRACTOR AND A SUBJECT OF A SUBJECT OF A SUBJECT O | 協力者        | notification                          | ✓ apply       | report continu            | Je output           | Click on the button "report". |  |
|            |                      |                          |                                                                                                    |            |                                       |               |                           |                     |                               |  |
| 昨年度採掛      | R済課題/Completed       | l applications last year | :                                                                                                    |            |                                       |               |                           |                     |                               |  |
| 年度<br>Year | 分類<br>Classification | 代表者<br>Leader            | タイトル<br>Title                                                                                                    |            | 役割<br>Role                            | 報告書<br>Report | 継続申請<br>Continue          | 成果情報<br>Output      |                               |  |
| 2022       | NIBB-imaging-teiji   | 20.4 M                   | ៅ។ ការ ខាង (សារ ខេត្តនេះ<br>សហិមិសារ                                                                                                    | (14) ·     | 代表者                                   | report        | continue                  | output              |                               |  |
| 2022       | NIPS-imaging-teiji   | Stor 190                 | and the sta                                                                                                    |            | 協力者                                   | report        | continue                  | output              |                               |  |
| 2021       | NIBB-imaging-zuiji   | <b>2</b> .4 .94          | 1 777 872 (* 75. 1202)<br>2017 (* 16.                                                                                                    | 14 ·       | 代表者                                   | report        | continue                  | output              | <u>I</u>                      |  |
| 過去の申請      | 青/Expired applicati  | ons:                     |                                                                                                    |            |                                       |               |                           |                     |                               |  |

| Change Pa                     | assword My Profile C                        | Contact Us Output List | Lo <mark>(</mark> nous.nins.jp の内容         |                            |                     |                             | Timeout       | Count: 04:00 Log            | n User: 🕬        |                               |
|-------------------------------|---------------------------------------------|------------------------|--------------------------------------------|----------------------------|---------------------|-----------------------------|---------------|-----------------------------|------------------|-------------------------------|
|                               |                                             |                        | Do you really upload an report? (16582)    | キャンセル                      |                     |                             |               |                             |                  |                               |
| 採択済課題<br>年度<br>Year           | 度/Approved applicat<br>分類<br>Classification | iONS:<br>代表者<br>Leader | タイトル<br>Title                              | 役割<br>Role                 | 通知書<br>Notification | 追加/出張申請<br>Additional/Trave | el            | 報告書 継続申請<br>Report Continue | 成果情報<br>e Output |                               |
| 2023                          | NIBB-imaging-teiji                          | 967 - Millio           | TEN RELIVER (COLUMN )<br>NOTES (COL        | 協力者                        | notification        | - •                         | apply         | report continue             | output           | Please click [UK] to confirm. |
| 白色                            | D这细丽(Completed a                            |                        |                                            |                            |                     |                             |               |                             |                  |                               |
| 202 /文1本1/<br>0<br>年度<br>Year | 分類<br>Classification                        | 代表者<br>Leader          | タイトル<br>Title                              |                            |                     | 役割<br>Role                  | 報告書<br>Report | 継続申請<br>Continue            | 成果情報<br>Output   |                               |
| 2022                          | NIBB-imaging-teiji                          | 50 ar - 240            | 11 752 8032 0 755 12 822 0<br>540 156 0 75 | 1978) -                    |                     | 代表者                         | report        | continue                    | output           |                               |
| 2022                          | NIPS-imaging-teiji                          | 904 - Mil              | 11 177/1972-0475-1982<br>2007/0416         | 1927 (1947)<br>1947 - 1947 |                     | 協力者                         | report        | continue                    | output           |                               |
| 2021                          | NIBB-imaging-zuiji                          | <b>2</b> 07 - 341      | 1772 (2022) (2753) (2022)<br>2020) (2020)  | (18) -                     |                     | 代表者                         | report        | continue                    | output           |                               |
|                               |                                             |                        |                                            |                            |                     |                             |               |                             |                  |                               |
| 過去の申請                         | 青/Expired application                       | ns:                    |                                            |                            |                     |                             |               |                             |                  |                               |

Timeout Count: 04:00 Login User

### 報告書提出フォーム / Report Submission Form

報告書提出案内 及び 教育の寄与に関する報告について(佐規) / A Brif Guide for Uploading Reports and a Short Questionnaire on Joint Research File Upload

※最後までお読みいただき、両面下の教育の赤与に関する報告までご回答ください。/ \*We would appreciate it if you could read the following to the end and respond to the report on the simple questionnaire at the bottom of the screen.

#### (Please see below for the english version.)

1. 報告書提出案内 共同利用研究利用実施総告書を提出してください、様式は次のURLからダウンロードし、作成後は「File Upload」タブからアップロードしてください。期限までは何度でもアップロードしていたたくことが可能です。

#### https://www.nips.ac.jp/collabo/files.html

【注意事項】

#### 個人情報公開に関する注意事項

研究理整名、申請者及び共同利用研究者の所監先、職者、氏名等の情報は、生理学研究所の各種広報宏報及び共同利用研究実施報告書を置じて公開される可認性があります。共同利用研究者会目に、これら情報が公開されることの了承を留てください。
 ・共同利用研究者の所認先、職者、氏名情報の公開に関する決定が知られなかった場合には、所定の報告書の置出に加えて、これら情報を(軍消し)とした「報告書」公規用】」を別確認出いただくみ要があります。

2、教育の差与に関する場合について(依頼) 今後の語動が巻きぐするため、国面下時にある回該フォームより、今回の共同利用研究に触する様士学仏取得への差与及び参加学士祭をご回論の上、国面右上の「Submit App.」ボタンをクリックしてください。 「Submit App. 」をリンクしない。役、日上入内国に最佳ませばせんので、ご注意ください。

----(in English)----

1. A Brif Guide for uploading reports Please submit an research report on NIPS Joint Research. Please download the forms from the following URL and upload them from the "File Upload" tab. The files can be uploaded as many times as you like until the deadline.

#### https://www.nips.ac.ip/collabo/files.html

[NOTES] Please check the following notes carefully, as some notes has been added regarding the release of the personal information. If there is a person who could not give consent for the release of the report, please submit another report for release with each joint researcher's affiliation, name, and other information blacked out by clicking on "File Upload" and uploading the file from "[For public release\_optional field] Joint Research Report(word format)" boxes

Joint Researchers approval about disclosure of information

· Please be aware that your research project title, the names of the representative and joint researchers, as well as other details about job titles may be disclosed by the NIPS Information and Out

## The "Report Submission Form" screen will appear.

#### Page Download PDF Save App. Submit Ap

Timeout Count: 04:00 Login User

### 報告書提出フォーム / Report Submission Form

報告書提出案内 及び 教育の寄与に関する報告について(依頼) / A Brif Guide for Uploading Reports and a Short Questionnaire on Joint Research File Upload

※最後までお読みいただき、画面下の教育の寄与に勝する報告までご回答ください。/ \*We would appreciate it if you could read the following to the end and respond to the report on the simple questionnaire at the bottom of the screen.

#### (Please see below for the english version.)

1. 報告書提出案内

NR局利用研究利用実施総告書を提出してください,様式は次のURLからダウンロードし、作成後は「File Upload」タブからアップロードしてください,期限までは同度でもアップロードしていただくことが可能です。

#### https://www.nips.ac.jp/collabo/files.html

【注意事項】

共同利用研究者の個人情報公規に関する注意事項をご確認いただき、もし公規に問題がある方がいらっしゃった場合、所属や氏名等の情報を 黒塗りにした公規用の報告書を「File Upload」の「【公規用 X任皇】共同利用研究実施報告書(word形式)」からご提出ください。

#### 個人情報公開に関する注意事項

研究課題名、申請者及び共同利用期内者の所設法、職名、氏名書の情報は、全理学研究所の各種広報活動及び共同利用研究実施報告書を進して公開される可能性があります。共同利用研究者会目に、これら情報が公開されることの了発を置てください。
 共同利用明究者の所設先、職名、氏名情報の公開に関する承認が得られなかった場合には、所定の解告書の提出に加えて、これら情報を「暴潜し」とした「解告書「公規用】」を知過度出いただくみ要があります。

#### 2. 教育の寄与に関する報告について(依頼)

2、教育の海与に勝う者が見ついて、10%期 今後の済動の参考とするため、園園下剤にある回答フォームより、今回の共両利用研究に関する場工学の取得への素与及び参加学生数をご回答の上、園園有上の「Submit App.」ボタンをクリックしてください。 「Submit App.」をクリックしない限り、私入内容は保存されませんので、ご注意ください」

----(in English)----

1. A Birl Guide for uploading reports Please submit an research report on NIPS Joint Research. Please download the forms from the following URL and upload them from the "File Upload" tab. The files can be uploaded as many times as you like until the deadine.

#### https://www.nips.ac.jp/collabo/files.html

[NOTES]

Passe check the following notes carefully, as some notes has been added regarding the release of the personal information. If there is a person who could not give consent for the release of the report, pieses submit another report for release with each joint researcher's affiliation, name, and other information blacked out by clicking on "File Upload" and uploading the file from "(For public release\_optional field) Joint Research Report(word format)" boxes.

#### Joint Researchers approval about disclosure of information

Please be aware that your research project title, the names of the representative and joint researchers, as well as other details about job titles may be disclosed by the NIPS Information and Outreach departments.

Please check carefully as you will be shown instructions regarding the report and how to submit it. Scroll down the screen to see the explanation in English.

| My Page Download PDF Save App. Submit App. Timeout Court: 03:59 Login User: 🏦                                                                                                    | Please scroll to the bottom of the screen                                 |
|----------------------------------------------------------------------------------------------------|---------------------------------------------------------------------------|
| deadine.<br>https://www.nips.ac.jp/collebo/files.html<br>[NOTES]<br>Please dheck the following notes carefully, as some notes has been added regarding the release of the personal information. If there is a person who could not give consent for the release of the report, please submit another report for release with each joint<br>researcher's affiliation, name, and other information blacked out by clicking on "File Upload" and uploading the file from "[For public release_optional field] Joint Research Report(word format)" boxes. | and answer the questions "Contribution to doctoral degree" and "Number of |
| Joint Researchers approval about disclosure of information  Please be aware that your research project title, the names of the representative and joint researchers, as well as other details about job titles may be disclosed by the NIPS Information and Outreach departments. If all collaborators do not agree to the disclosure of this information, in addition to submitting the regular report, we request that you submit a separate report (for press release) in word format with some personal information blacked out.                  | participating students".                                                  |
| 2. A Brif Questionnaire on Joint Research<br>Please use the form at the bottom of the screen to fill out a short questionnaire about this joint research, and click the "Submit Application" button at the top of the screen to help us in our future activities.<br>Please note that your completed information will not be saved unless you click the butten.                                                                                                    |                                                                           |
| 増土学位取得への素与 / Did this project contribute to                                                                                                    |                                                                           |
| <ul> <li>         現い谷行社<br/>居然等有容無構 型換充合事業センター 総築到 国際研究位力度 共同利用係<br/>Joint Research Section, International Relations and Research Cooperation Division,<br/>Okazaki Administration Center, National Institutes of National Sciences(NNKS)         email:r/133@orion.ac.jp         </li> </ul>                                                                                                    |                                                                           |

### 

| r Page Download PDF Save A Submit App.                                                                                                    |                                                                                                    |
|----------------------------------------------------------------------------------------------------|----------------------------------------------------------------------------------------------------|
| https://www.nips.ac.jp/collabo/files.html                                                                                                    |                                                                                                    |
| [NOTES]<br>Please check the following notes carefully, as some noter<br>researcher's affiliation, name, and other information blac                                                     | i has been added regarding the release of the personal information. If there is a person who could not give consent for the release of the report, please submit another report for releas<br>ked out by clicking on "File Upload" and uploading the file from "[For public release_optional field] Joint Research Report(word format)" boxes.         |
| Joint Researchers approval about disclosure of inf                                                                                                    | ormation                                                                                                    |
| Please be aware that your research project t     If all collaborators do not agree to the disclo     blacked out.                                                                      | Itle, the names of the representative and joint researchers, as well as other details about job titles may be disclosed by the NIPS Information and Outreach departments.<br>sure of this information, in addition to submitting the regular report, we request that you submit a separate report (for press release) in word format with some persona |
| <ol> <li>A Brif Questionnaire on Joint Research<br/>Please use the form at the bottom of the screen to fill ou<br/>Please note that your completed information will not be.</li> </ol> | t a short questionnaire about this joint research, and click the "Submit Application" button at the top of the screen to help us in our future activities.<br>aved unless you click the butten.                                                                                                    |
|                                                                                                    |                                                                                                    |
| 博士字位取得への寄与 / Did this project contribute to obtain doctorial degree?                                                                                                    |                                                                                                    |
| 参加学生数 / How many students were involved in this project?                                                                                                    | <ul> <li>人 / students.</li> <li>Required field</li> </ul>                                                                                                    |
|                                                                                                    | 5                                                                                                    |
| <ul> <li>問い合わせ</li> <li>自然科学研究機構 回崎統合事務センター総務部 国際研究協力</li> </ul>                                                                                                    | ]讓 共同利用係                                                                                                    |

Joint Research Section, International Relations and Research Cooperation Division, Okazaki Administration Center, National Institutes of National Sciences(NINS)

email:r7133@orion.ac.ip

other report for release with each join

with some personal information

## After entering the information, please do not forget to click "Submit App." at the top of the screen.

We apologize for the inconvenience, but unlike the application form, on the report edit screen, due to current NOUS specifications, you will not receive a submission confirmation e-mail even if you click on "Submit App." Basically, if there is no error, the submission is complete. Our staff in charge will also check the status of your report, and will contact you later if we find that you have not submitted.

| y Page Download PDF Save App. Submit App.                                                                                                    | Timeout Count: 04:00 Login User: 🔎                                                      |
|----------------------------------------------------------------------------------------------------|-----------------------------------------------------------------------------------------|
| 報告書提出フォーム / Report Submission Form                                                                                                    |                                                                                         |
| 報告書提出集内 及び 教育の寄与に離する報告について(依頼) / A Brif Guide for Uploading Reports and a Short Questionnaire on Joint Research File Upload                                                                                                    |                                                                                         |
| ※最後までお読みいただき、周囲下の教育の寄与に関する報告までご回答ください。/ *We would appreciate it if you could read the following to the end and respond to the report on the sim                                                                                                    | nple questo                                                                             |
| (Please see below for the english version.)                                                                                                    |                                                                                         |
| 1. 朝告書提出集内<br>共同利用研究利用実施報告書を提出してください、様式は次のURLからダウンロードし、作気後は「File Upload」タブからアップロードしてください。期税までは何度でもアップロードしていただくことが可能                                                                                                    | ೫೮೮ಕ.                                                                                   |
| https://www.nips.ac.jp/collabo/files.html                                                                                                    |                                                                                         |
| 位き専項】<br>共同利用研究者の個人指軸公園に関する注意専項をご確認いただき、もし公園に問題がある方がいらっしゃった場合、所属や氏名等の指執を 黒塗りにした公親用の統告書を「File Upload」の「【公親用 ※任                                                                                                    | 任意】共司利用研究実施報告書(word形式)」からご提出ください。                                                       |
| 個人情報公開に関する注意事項                                                                                                    | ]                                                                                       |
| <ul> <li>研究課題名、申請者及び共同利用的資格の所提先、職名、任名誉の情報は、生理学研究所の各種広報気動なび共同利用研究実施総合書を進して入願される可能性があります。共同利用研究者を相に、こ<br/>共同利用研究者の所認先、職名、氏名情報の24期に関する承認が知られなかった場合には、所定の場合書の提出に加えて、これら情報を「審測し」とした「場合書(24期用」」を知識提出いただく必要</li> </ul>                                                                                                    | こわら情報が公開されることの了承を得てください。<br>愛があります。                                                     |
| 2. 教育の者与に関する場合について(伝教)<br>今後の者動の書きとするため、副面下部にある回答フォームより、今回の共用利用用作に関する博士学位取得への寄与及び参加学生数をご回答の上、画面右上の「Submit App.」ボタンをクリックしてくださ<br>「Submit App.」をクリックしない限り、記入内容は保存されませんので、ごは意ください、                                                                                                    | έιν                                                                                     |
| (in English)                                                                                                    |                                                                                         |
| 1. A Brif Guide for uploading reports Please submit an research report on NIPS Joint Research. Please download the forms from the following URL and upload them from the "File Upload" tab. 1 deadline.                                                                                                    | The files can be uploaded as many times as you like until the                           |
| https://www.nips.ac.jp/collabo/files.html                                                                                                    |                                                                                         |
| [NOTES]<br>Please check the following notes carefully, as some notes has been added regarding the release of the personal information. If there is a person who could not give consent for the release of the<br>researcher's affiliation, name, and other information blacked out by clicking on "File Upload" and uploading the file from "[For public release_optional field] Joint Research Report(word format)" | the report, please submit another report for release with each joint $)^{\rm o}$ boxes. |
| Joint Researchers approval about disclosure of information                                                                                                    |                                                                                         |
| Please be aware that your research project title, the names of the representative and joint researchers, as well as other details about job titles may be disclosed by the N                                                                                                    | NIPS Information and Outreach departments.                                              |

| My Page Down                               | nload PDF Save App. Sub                                                    | mit App.                                |                                                    |             | Timeout Count: 03:56 Login User: | K.        |                                       |
|--------------------------------------------|----------------------------------------------------------------------------|-----------------------------------------|----------------------------------------------------|-------------|----------------------------------|-----------|---------------------------------------|
| 報告書                                        | 提出フォーム                                                                     | / Report Submiss                        | sion Form                                          |             |                                  |           |                                       |
| 報告書提出案内                                    | 内 及び 教育の寄与に関する報告に1                                                         | ついて(依頼) / A Brif Guide for Uploading Re | eports and a Short Questionnaire on Joint Research | File Upload |                                  |           |                                       |
| 年度                                         | 分類                                                                         | 代表者                                     | 申請書タイトル                                            |             |                                  |           | Place confirm that you have           |
| 2022                                       | nav, otok oli                                                              | 14 S2                                   | <ul> <li>Configuration (Configuration)</li> </ul>  |             |                                  |           | Please confirm that you have          |
| 報告書種別                                      |                                                                            | ファイル名                                   |                                                    | 提出日         | STATUS                           |           | switched to the report upload screen. |
| 共同利用研究実<br>Research Repo                   | 施報告書(word) / Joint<br>ort (word format)                                    |                                         |                                                    |             |                                  | $\square$ |                                       |
| ファイルを選択                                    | R 選択されていません                                                                |                                         |                                                    | Send        |                                  |           |                                       |
| 【公開用(任意<br>(word) / [For<br>Joint Research | i)】共同利用研究実施報告書<br>public release_optional field]<br>i Report (word format) |                                         |                                                    |             |                                  |           |                                       |
| ファイルを選択                                    | R 選択されていません                                                                |                                         |                                                    | Send        |                                  |           |                                       |
|                                            |                                                                            |                                         |                                                    |             |                                  |           |                                       |
|                                            |                                                                            |                                         |                                                    |             |                                  |           |                                       |
|                                            |                                                                            |                                         |                                                    |             |                                  |           |                                       |
|                                            |                                                                            |                                         |                                                    |             |                                  |           |                                       |
|                                            |                                                                            |                                         |                                                    |             |                                  |           |                                       |

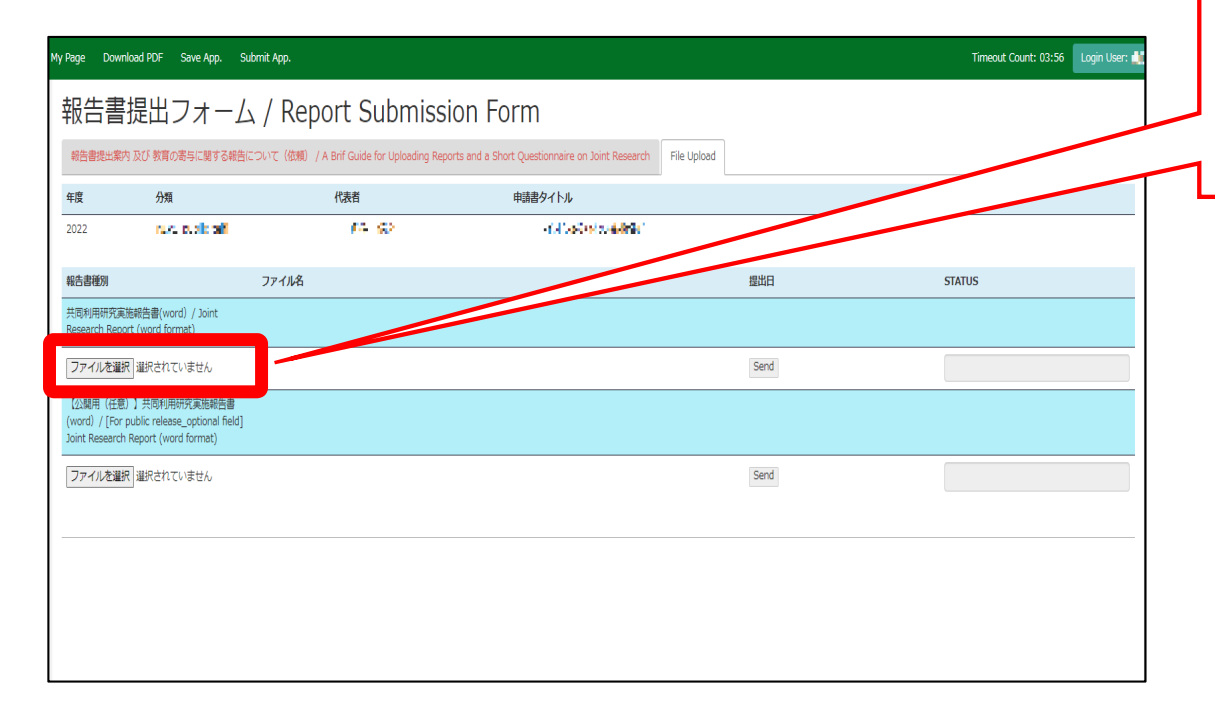

Click on "Select File (ファイルを選択)" under the name of the report and select the relevant file.

| My Page Dowr                               | nload PDF Save App.                                                       | Submit App.                                |                                                        |        | Timeout Count: 03:56 🛛 Login User: 🕌 |                                                                           |
|--------------------------------------------|---------------------------------------------------------------------------|--------------------------------------------|--------------------------------------------------------|--------|--------------------------------------|---------------------------------------------------------------------------|
| 報告書                                        | 提出フォー                                                                     | ム / Report Submiss                         | ion Form                                               |        |                                      |                                                                           |
| 報告書提出案                                     | 内 及び 教育の寄与に関する報                                                           | 告について(依頼) / A Brif Guide for Uploading Rep | ports and a Short Questionnaire on Joint Research File | Upload |                                      |                                                                           |
| 年度                                         | 分類                                                                        | 代表者                                        | 申請書タイトル                                                |        |                                      | After selecting a report, click [Send]                                    |
| 2022                                       | ruk, stalk ali                                                            | 14 Q2                                      | an di kasi se sadahila (                               |        |                                      | to the right of "Select File.                                             |
| 報告書種別                                      |                                                                           | ファイル名                                      |                                                        | 提出日    | STATUS                               | 1                                                                         |
| 共同利用研究演<br>Research Repo                   | 施報告書(word) / Joint<br>ort (word format)                                   |                                            |                                                        |        |                                      |                                                                           |
| ファイルを選                                     | R 選択されていません                                                               |                                            |                                                        | Send   |                                      |                                                                           |
| 【公開用(任意<br>(word) / [For<br>Joint Research | i)】共同利用研究実施報告書<br>public release_optional field<br>i Report (word format) | ]                                          |                                                        |        |                                      |                                                                           |
| ファイルを選                                     | R 選択されていません                                                               |                                            |                                                        | Send   |                                      |                                                                           |
|                                            |                                                                           |                                            |                                                        |        |                                      |                                                                           |
|                                            |                                                                           |                                            |                                                        |        |                                      | Reports can be uploaded as many times<br>as you like within the deadline. |

| My Page Dov                            | vnload PDF Save App.                                                          | Submit App.          | nous.nins.jp の内容                                               |          | Timeout Count: 03:56 Login User: 🕌 |                                    |
|----------------------------------------|-------------------------------------------------------------------------------|----------------------|----------------------------------------------------------------|----------|------------------------------------|------------------------------------|
| 報告書                                    | 提出フォー                                                                         | ム / Report           | Do you really send this file.?<br>C:¥fakepath¥d-20-101.doc     |          |                                    |                                    |
| 報告書提出第                                 | 戦内 及び 教育の寄与に関する報                                                              | 告について(依頼) / A Brif G |                                                                | OK キャンセル |                                    |                                    |
| 年度                                     | 分類                                                                            | 代表                   | n an an an an an an an an an an an an an                       |          |                                    | Please click [OK] for confirmation |
| 2022                                   | NACE OF SECON                                                                 |                      | <ul> <li>Back All All All All All All All All All Al</li></ul> |          |                                    |                                    |
| 報告書種別                                  |                                                                               | ファイル名                |                                                                | 提出日      | STATUS                             |                                    |
| 共同利用研究<br>Research Re                  | 実施報告書(word) / Joint<br>port (word format)                                     |                      |                                                                |          |                                    | J                                  |
| ファイルを調                                 | <b>■択</b> 選択されていません                                                           |                      |                                                                | Send     |                                    |                                    |
| 【公開用(任<br>(word) / [Fo<br>Joint Resear | 意)】共同利用研究実施報告書<br>or public release_optional field<br>ch Report (word format) | 1]                   |                                                                |          |                                    |                                    |
| ファイルを調                                 | <b>■択</b> 選択されていません                                                           |                      |                                                                | Send     |                                    |                                    |
|                                        |                                                                               |                      |                                                                |          |                                    |                                    |
|                                        |                                                                               |                      |                                                                |          |                                    |                                    |
|                                        |                                                                               |                      |                                                                |          |                                    |                                    |
|                                        |                                                                               |                      |                                                                |          |                                    |                                    |
|                                        |                                                                               |                      |                                                                |          |                                    |                                    |

| My Page Downloa                                    | ad PDF Save App. Su                                                  | ubmit App.                                |                                                  |             | Timeout Count: 03:56 Login User: 📲 |                                     |
|----------------------------------------------------|----------------------------------------------------------------------|-------------------------------------------|--------------------------------------------------|-------------|------------------------------------|-------------------------------------|
| 報告書排                                               | 是出フォーム                                                               | ۸ / Report Submiss                        | ion Form                                         |             |                                    | <b>_</b>                            |
| 報告書提出案内》                                           | 及び 教育の寄与に関する報告(                                                      | こついて(依頼) / A Brif Guide for Uploading Rep | orts and a Short Questionnaire on Joint Research | File Upload |                                    | Check that the date of submission i |
| 年度                                                 | 分類                                                                   | 代表者                                       | 申請書タイトル                                          |             |                                    | check that the date of submission i |
| 2022                                               | ruvu public olif                                                     | 15 G2                                     | <ul> <li>Collision of contracting (</li> </ul>   |             |                                    | Visible and the report's STATUS has |
| 報告書種別                                              |                                                                      | ファイル名                                     |                                                  | 提出日         | STATUS                             | changed to "Uploaded"               |
| 共同利用研究実施<br>Research Report                        | 報告書(word) / Joint<br>(word format)                                   |                                           |                                                  | 2022-06-03  | Uploaded                           | T L                                 |
| ファイルを選択                                            | 選択されていません                                                            |                                           |                                                  | Send        |                                    |                                     |
| 【公開用(任意)】<br>(word) / [For pu<br>Joint Research Re | ] 共同利用研究実施報告書<br>blic release_optional field]<br>eport (word format) |                                           |                                                  |             |                                    |                                     |
| ファイルを選択                                            | 選択されていません                                                            |                                           |                                                  | Send        |                                    |                                     |
|                                                    |                                                                      |                                           |                                                  |             |                                    |                                     |
|                                                    |                                                                      |                                           |                                                  |             |                                    |                                     |
|                                                    |                                                                      |                                           |                                                  |             |                                    |                                     |
|                                                    |                                                                      |                                           |                                                  |             |                                    |                                     |
|                                                    |                                                                      |                                           |                                                  |             |                                    |                                     |

## [NOUS] - Activity Report(1件目) Submitted/R2021-9247 (外部) > no-reply@nous.nins.jp To mayu, ims-submit-a 💌 詩 医山田様 共同研究に報告書をご提出いただきありがとうございます。 オンラインWeb提出を受け付けました。受付番号は R2021-9247 です。 報告書を受けつけた課題は、以下のとおりです。 -年度: 2021 -分類: IMS-6-UVSOR-z-zenki -課題名: -報告書種別: Activity Report (1件目) なお、報告締切日までは何度でも自由に差し替え可能ですが、 締切期限を過ぎますと差し替え、取り下げができなくなります。 NOUS : https://nous.nins.jp/

A confirmation email will be sent to you once the submission has been completed.

| Ny Page Download PDF Save App. Submit App. |                                                      |                                           |                                                       |            | Timeout Count: 03:56 Login User: 🎽 | ngin User: 🛋                    |
|--------------------------------------------|------------------------------------------------------|-------------------------------------------|-------------------------------------------------------|------------|------------------------------------|---------------------------------|
| 報告書                                        | 書提出フォー                                               | ム / Report Submiss                        | sion Form                                             |            |                                    |                                 |
| 報告書提出                                      | 業内 及び 教育の寄与に関する報                                     | 告について(依頼) / A Brif Guide for Uploading Re | ports and a Short Questionnaire on Joint Research Fil | le Upload  |                                    | You can download all available  |
| 年度                                         | 分類                                                   | 代表者                                       | 申請書タイトル                                               |            |                                    | reports by disking the [Upload] |
| 2022                                       | nur, publicati                                       | 14 W                                      | a fild (applied published)                            |            |                                    |                                 |
| 報告書種別                                      |                                                      | ファイル名                                     |                                                       | 提出日        | STATUS                             | button.                         |
| 共同利用研究<br>Research R                       | 究実施報告書(word) / Joint<br>Report (word format)         |                                           |                                                       | 2022-06-03 | Uploaded                           |                                 |
| ファイルを                                      | 選択 選択されていません                                         |                                           |                                                       | Send       |                                    |                                 |
| 【公開用(/<br>(word) / [I                      | 任意)】共同利用研究実施報告書<br>For public release_optional field | ıj                                        |                                                       |            |                                    |                                 |
| Joint Resea                                | arch Report (word format)                            |                                           |                                                       | Cond       |                                    |                                 |
| 774702                                     | 進水 単水 こいよ こん                                         |                                           |                                                       | Sellu      |                                    |                                 |
|                                            |                                                      |                                           |                                                       |            |                                    |                                 |
|                                            |                                                      |                                           |                                                       |            |                                    |                                 |
|                                            |                                                      |                                           |                                                       |            |                                    |                                 |
|                                            |                                                      |                                           |                                                       |            |                                    |                                 |

| y Page Dowi                     | nload PDF Save App. Submit Ap                            | р.                                     |                                                 |             | Timeout Count: 03:56 Login User: 📕 |
|---------------------------------|----------------------------------------------------------|----------------------------------------|-------------------------------------------------|-------------|------------------------------------|
| 報告書                             | 提出フォーム /                                                 | Report Submissi                        | on Form                                         |             |                                    |
| 報告書提出案                          | 内 及び 教育の寄与に関する報告について                                     | (依賴) / A Brif Guide for Uploading Repo | rts and a Short Questionnaire on Joint Research | File Upload |                                    |
| 年度                              | 分類                                                       | 代表者                                    | 申請書タイトル                                         |             |                                    |
| 2022                            | nus, quale all                                           | 64 Q2                                  | <ul> <li>College (e) and drive</li> </ul>       |             |                                    |
| 報告書種別                           | 77.                                                      | 们名                                     |                                                 | 提出日         | STATUS                             |
| 共同利用研究演                         | 游報告書(word) / loint                                       |                                        |                                                 |             |                                    |
| Research Rep                    | ort (word format)                                        |                                        |                                                 |             |                                    |
| ファイルを選                          | 限 選択されていません                                              |                                        |                                                 |             |                                    |
| 【公開用(任意                         | <li>計一、一、一、一、一、一、一、一、一、一、一、一、一、一、一、一、一、一、一、</li>         |                                        |                                                 |             |                                    |
| (word) / [For<br>Joint Research | public release_optional field]<br>n Report (word format) |                                        |                                                 |             |                                    |
| ファイルを選                          | 現 選択されていません                                              |                                        |                                                 | Send        |                                    |
|                                 | _                                                        |                                        |                                                 |             |                                    |
|                                 |                                                          |                                        |                                                 |             |                                    |
|                                 |                                                          |                                        |                                                 |             |                                    |
|                                 |                                                          |                                        |                                                 |             |                                    |
|                                 |                                                          |                                        |                                                 |             |                                    |
|                                 |                                                          |                                        |                                                 |             |                                    |

If you are submitting a report for public disclosure to protect personal information, please follow the same procedure to upload the another report for public disclosure in the section marked " [For public release\_optional field] Joint Research Report (word format)".

「実施報告書をNOUSからアップロードする方法/教育の寄与に関するアンケート回答方法」は以上です。

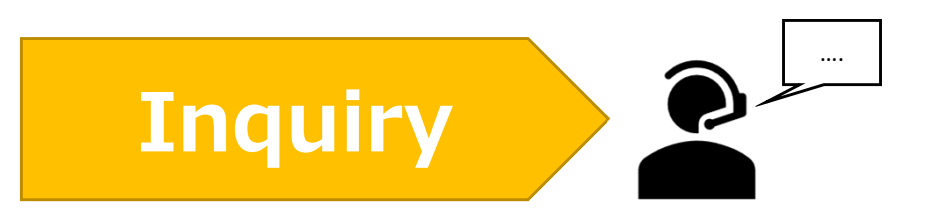

If you have any questions about NOUS, please do not hesitate to contact to us. Alternatively, please contact your host laboratory first.

### <u>Address</u>

Joint Research Section, International Relations and Research Cooperation Division, Okazaki Administration Center, National Institutes of National Sciences(NINS) 38 Nishigonaka Myodaiji, Okazaki, Aichi, 444-8585

MAIL r7133@orion.ac.jp